# КАК ЗАПИСАТЬ РЕБЕНКА В 1-ЫЙ КЛАСС ЧЕРЕЗ ИНТЕРНЕТ

## ПОШАГОВАЯ ИНСТРУКЦИЯ ДЛЯ РОДИТЕЛЕЙ

ВНИМАНИЕ! Регистрация заявлений на Портале образовательных услуг будет доступна по графику.

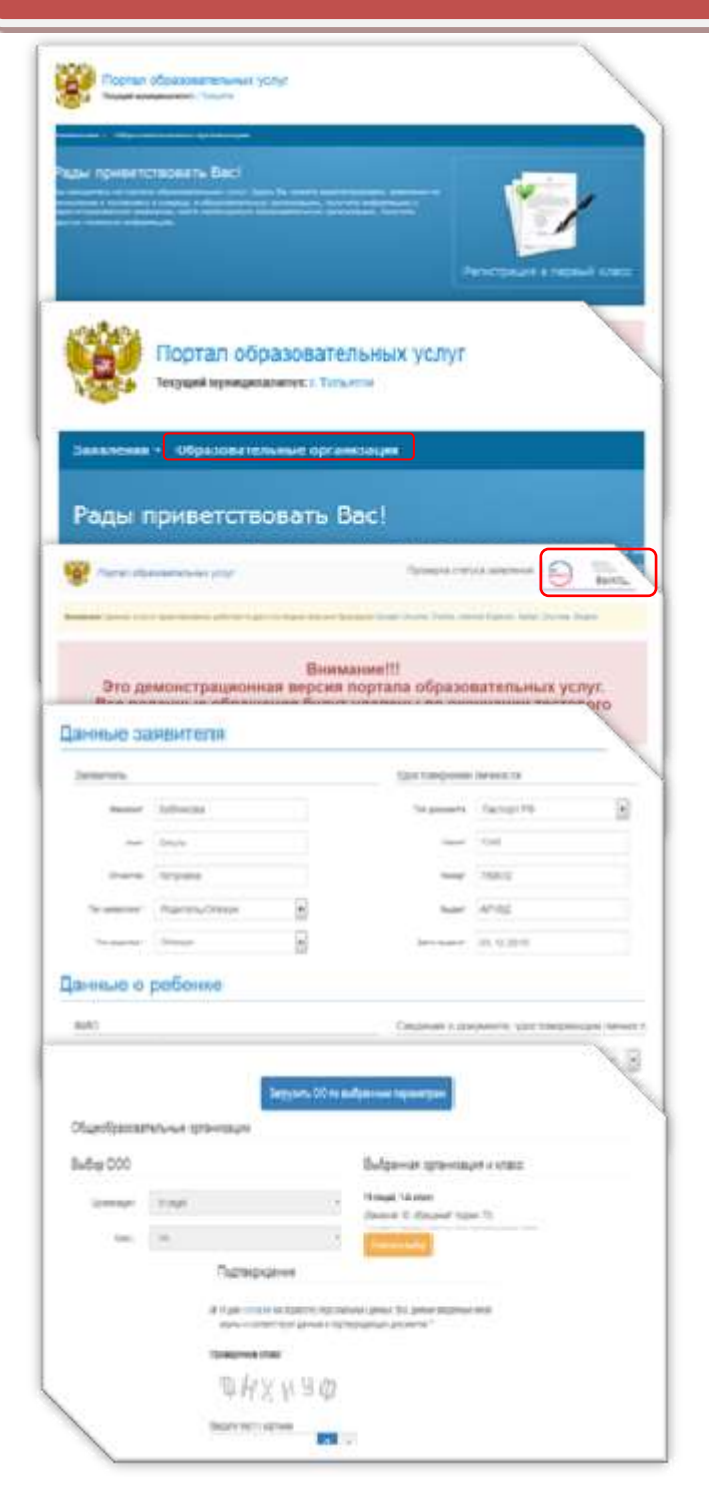

### **ВНИМАНИЕ!**

- В течение 3-х рабочих дней, начиная со следующего
  дня после даты регистрации заявления, Вам необходимо предоставить оригиналы документов в школу, которую Вы выбрали. (Не подтвержденные документами заявления аннулируются).
- Подробная информация о порядке приема в первый класс размещается на сайте Департамента образования мэрии г.о.Тольятти (<u>http://www.do.tgl.ru</u>, раздел «Прием в 1-ый класс»)

# Зайти на ПОРТАЛ ОБРАЗОВАТЕЛЬНЫХ УСЛУГ (<u>http://es.asurso.ru</u>)

Выбрать Текущий муниципалитет <u>Тольятти.</u> Выбрать пункт «Регистрация в первый класс». Авторизоваться в ЕСИА (учетная запись на портале гос. услуг)

Заполнить поля экранных форм. Необходимо следовать указаниям мастера и дополнительными подсказками для каждого поля.

#### 1. Данные заявителя

Заполняются автоматически сведениями из подтвержденной учетной записи ЕСИА. Если при регистрации в ЕСИА была получена упрощенная учетная запись, заявитель заполняет поля самостоятельно.

#### 2. Данные ребенка

На каждого ребенка регистрируется отдельное заявление.

В поле АДРЕС автоматически заполняется адрес проживания/регистрации заявителя, указанный в подтвержденной учетной записи ЕСИА. Если адрес проживания/регистрации ребенка отличается от адреса заявителя, заявитель должен внести изменения в поле АДРЕС в соответствии с документами ребенка.

#### 3. Контактные данные

Указать предпочитаемый способ оповещения и вид связи (телефон, электронную почту).

#### 4. Свойства комплектования

Выбрать программу: общеобразовательная программа или программа специального коррекционного обучения. При наличии льгот указать.

#### 5. Образовательные организации

Выбрать одну ОО и класс.

#### 6. Подтвердить

Ввести предлагаемые символы, отметить флажком Согласие на обработку персональных данных.

#### 7. Зарегистрировать

Обращению будет присвоен номер.

**Важно: запишите или запомните номер!** Он нужен для проверки результатов рассмотрения заявлений.

 Информацию об Образовательном учреждении можно получить в разделе «Образовательные организации» ПОРТАЛА ОБРАЗОВАТЕЛЬНЫХ УСЛУГ (<u>http://es.asurso.ru</u>)

Информацию о заявлении и результатах его рассмотрения можно проверить в разделе «Поиск зарегистрированных заявлений» портала «ЭЛЕКТРОННЫЕ УСЛУГИ В СФЕРЕ ОБРАЗОВАНИЯ» (http://es.asurso.ru). Для этого необходимо ввести номер заявления или реквизиты удостоверения личности ребенка (серия и номер свидетельства о рождении)